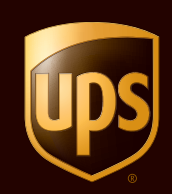

# UPS CampusShip® Guía de inicio rápido Julio de 2010

© 2010 United Parcel Service of America, Inc. UPS, la marca UPS y el color marrón son marcas registradas de United Parcel Service of America, Inc. Todos los derechos reservados.

# Índice

| Inicio de sesión y pasos iniciales |
|------------------------------------|
| Mi configuración                   |
| Envío7                             |
| Recibo de envío11                  |
| Revise los detalles del envío 12   |
| Confirmación del envío13           |
| Historial de envíos14              |
| Recursos                           |

UPS CampusShip es una solución de envíos basada en la web y alojada en UPS que le ayudará a aumentar la eficiencia y a reducir los costes. La potente funcionalidad de UPS CampusShip cuenta con múltiples funciones y está diseñada para proporcionar envíos con mayor rapidez y precisión.

Esta Guía de inicio rápido para envíos de UPS CampusShip es una conveniente referencia paso a paso que le ayudará a administrar todas sus necesidades de envío.

Si tiene alguna pregunta o necesita información adicional, utilice el vínculo <u>Ayuda</u> de UPS CampusShip o comuníquese con el Administrador de UPS CampusShip de su empresa seleccionando **Buscar Administrador**.

|                                                                                                    | 1004                                                                                                    |
|----------------------------------------------------------------------------------------------------|----------------------------------------------------------------------------------------------------|
| niciar su envio                                                                                                    | 63000                                                                                                    |
| Intre la información de su envío a continua                                                                                                    | ción. Los campos obligatorios se indicar con                                                                                                    |
| 1 ¿A donde va este envio?                                                                                                    |                                                                                                    |
| Agenda de direcciones:                                                                                                    |                                                                                                    |
| Seleccionar uno<br>dirección abajo                                                                                                    | <ul> <li>e introduzca una nueva</li> </ul>                                                                                                    |
| Entrar nueva dirección Agenda de direc                                                                                                    | ciones externa                                                                                                    |
| Agenda de direcciones corporativa                                                                                                    | Constant and Constant P.                                                                                                    |
| 2 /De donde procede este envio                                                                                                    | 07                                                                                                    |
| Con annue processe este este                                                                                                    |                                                                                                    |
| ES Company Administrator                                                                                                    |                                                                                                    |
| Spain Test Company<br>1 Tester Way                                                                                                    |                                                                                                    |
| 20006 Medrid                                                                                                    |                                                                                                    |
| x1234                                                                                                    |                                                                                                    |
| Si no se puede entregar el envío, devolv                                                                                                    | er .                                                                                                    |
| a.<br>Centacter                                                                                                    |                                                                                                    |
| ES Company Administrator                                                                                                    |                                                                                                    |
| Dirección de develución: 🗉                                                                                                    |                                                                                                    |
| Igual que el orgen                                                                                                    | ×                                                                                                    |
| 1 Out anti anulanda?                                                                                                    |                                                                                                    |
| Cons esta enviande?                                                                                                    |                                                                                                    |
| Nimero de paquetes:                                                                                                    | ¿Introducir la información de paqueter                                                                                                    |
| 1 .                                                                                                    | No -                                                                                                    |
| The de embalaiou (B                                                                                                    |                                                                                                    |
| Otro embalaje                                                                                                    |                                                                                                    |
| Peso del envio:                                                                                                    |                                                                                                    |
| kg •                                                                                                    |                                                                                                    |
| Peso volumétrico total:                                                                                                    |                                                                                                    |
| Valer declarada del envis a efectos d                                                                                                    | e transporte: 1                                                                                                    |
| 0 I                                                                                                    | os gramfos: 🗉<br>ón adicional: 💷                                                                                                    |
| Nimero de paquetes con manipulaci                                                                                                    | os grandos: 🕾                                                                                                    |
| 0 s<br>Nimero de paquetes con manipulaci<br>0 s<br>4 ¿Cómo desea realizar el envio                                                                                                    | es grandes: 🗉<br>én adicional: 🗉<br>?                                                                                                    |
| A paquetes que sea paquetes     A que sea paquetes     A que sea paquetes cen manipulaci     A que sea realizar el envio     Servicio:                                                                                                    | ee granfee:                                                                                                    |
| Côm de paquetes cen manipulaci     Cômo desea realizar el envio     Servisie:     UPS Express     Mono                                                                                                    | ee grandes: ==<br>én adicional: ==<br>?<br>Comparar opcomes eff                                                                                                    |
| Approximation of the second second seco | es grandes:                                                                                                    |
| A payment of the set payment     A payment of the set payment     A payment of the set payment     A payment of the set payment     A payment of the set payment     A payment of the set payment     A payment of the set payment     A payment of the set payment     A payment of the set payment     A payment of the set payment     A payment of the set payment     A payment of the set payment     A payment of the set payment     A payment of the set payment     A payment     A payment   | es grandes:<br>ón adicional:<br>?<br>Comparer spectras.<br>Tarita<br>rénico Grand                                                                                                    |
| Action of the set of the set | es grandes:<br>ón adicional:<br>?<br>Company: spectrus &<br>Tarifa<br>Grand<br>Grand                                                                                                    |
| Como decea realizar el envió     Como decea realizar el envió     Servida:     Vierse parteres con manipulari     Vierse parteres de la contecta de la contecta de la  | es grandes:<br>én adicional:<br>?<br>Comparar soccares d?<br>Tarifa<br>Granda<br>Granda<br>S<br>S<br>S<br>S<br>S<br>S<br>S<br>S<br>S                                                                                                    |
| Come a paquetes que ses paquet     Neuros de paquetes con manipulad     O     O | es grandes:<br>ón adicional:<br>Compara: sociones de<br>rénico Tatila:<br>Granda<br>Seste emb (UPS cabon neutra)                                                                                                    |
| Comparant al instance de la seguitación de la seguitación de  | es grandes: □<br>én adicional: □<br>?<br>Comparer spoores de<br>refeico Tatility<br>este emb (UPS cabon neutra)<br>sción adicional. Potrá introducir la información                                                                                                    |
| Como desea realizar el envió     Como desea realizar el envió     Como desea realizar el envió     Como desea realizar el envió     Servida:     Orde Egress     Motoca adcionata20     Como adcionata20     Como adc  | es grandes:                                                                                                    |
| O ■ Paperes un es paper      Neuro de pagetes cen manipulaci     O ■      Gomo desea realizar el envio Serda:     Uro Express      Uno reas annicos addicionaisa?     Denir rolfacciones por correo elect      Robic confinación de entraja      Entraja niciosa addicionaisa?     Compensa el imposi comito do colo 0      Conjegnar el imposi comito do colo 0      Agunos servicios puden requerir inform      readed a ni supersi inform      Agunos servicios puden requerir inform      readed a ni supersi inform      O addice puden requerir inform      regorda ni supersi inform      O addice puden requerir inform      Tended ani in supersi inform      O addice puden requerir inform      Tended ani in supersi inform      Tended ani in supersi inform      Tended ani in supersi inform      Tended ani in supersi inform      Tended ani in supersi in form      Tended ani in supersi inform      Tended ani in supersi in form      Tended ani in supersi inform      Tended ani in supersi in form      Tended ani in supersi inform      Tended ani in supersi inform      Tended ani in supersi inform      Tended ani in supersi inform      Tended ani in supersi inform      Tended ani in supersi in form      Tended ani in supersi in form      Tended ani in supersi in form      Tended ani in supersi inform      Tended ani in supersi in form      Tended ani in supersi inform      Tended ani in supersi inform      Tended ani in supersi in form      Tended ani in supersi inform      Tended ani in supersi inform      Tended ani in supersi inform      Tended ani in supersi inform      Tended ani in supersi inform      Tended ani in supersi in form      Tended ani in supersi inform      Tended ani in supersi in form      Tended ani in supersi inform      Tended ani in supersi inform      Tended ani in supersi inform      Tended ani in supersi inform      Tended ani in supersi inform      Tended ani in supersi in form      Tended ani in supersi in form      Tended ani in supersi in form      Tended ani in supersi in form      Tended ani in sup  | es grandes:<br>én adicional:<br>Compara spectras de<br>rénico Tatifa<br>rénico Grand<br>Grand<br>Seste emb (UPS cabon neutra)<br>s<br>sciún adicional: Podrá introducir la información<br>erensia a este envico?                                                                                                    |
| Come of pageters un est paget      Kings de pageters cen maniputad      Como dessa realizar el envio      Serda:      UPS Express      Antica.      Macesta anciona adcionates2      Dessa anciona adcionates2      Comportar el insolo      Entrega natisado      Entrega conta neencholo (C.O.O.)      Compensar el insolo      Entrega natisado      Zomes anciona admicionateses de ref      UPS ettere la ogción de realizar un regu                                                                                                    |                                                                                                    |
| O ■ Paptiers yn ean papel<br>Nierse de pagetes cen manipulati<br>O ■     O ■      | es grandes:                                                                                                    |
| O ■ de paquetes con sun paquet     Neuro de sea realizar el envio     Serdai:     Uro Exprese     Uro Exprese     Denver officiaciones por conso elect     Robeito confinación de entrega     Entrega national addicionales?     O □ ■     Ore entrega     Denver officiaciones por conso elect     Robeito confinación de entrega     Entrega national addicionales?     O □ □ □ □ □     Ore entrega     Denver officiaciones por conso elect     Robeito confinación de entrega     Entrega national addicionales?     O □ □ □ □     Ore entrega     Denver officiaciones por conso elect     Robeito confinación de entrega     Entrega national entredo los (CO.D)     Compensar el Imposto climito do el     Algunos servicios pueden request in entrega     Service la opción de realizar un espage     es e pueden derio.     RUMERO EMPLEADO                                                                                                    | es grandes:<br>én adicional:<br>?<br>Comparar sociones de<br>refinico Tarita<br>este emb (UPS cabon neutra)<br>este emb (UPS cabon neutra)<br>este emb (UPS cabon n |
| Come of pageters un est paget     Nemero de pageters con maniputad     O     O  | es grandes:  f  f  f  f  f  f  f  f  f  f  f  f  f                                                                                                    |
| Come of pageters un ear paget     Neuro de pageters cen manipulaci     O                                                                                                    | es grandes:                                                                                                    |
| O                                                                                                    | es grandes:   f  f  f  Comparar sociones s  r  f  Comparar sociones s  r  f  Comparar sociones s  f  f  comparar sociones s  f  f  f  f  f  f  f  f  f  f  f  f  f                                                                                                    |
| Como desea pager     Como desea realizar el envio     Serda:     UPS Express     minda.     UPS Express     minda.     Une desea realizar el envio     Serda:     UPS Express     minda.     Une desea realizar el envio     Serda:     Desea anadir números de ref     Serda el envio desea analizar     Comorara el mesto comíto de la Aguno servicio poden repartir inform     resuda en la agunetar bajon.     Serda el envior de ref     Serda el envior de ref     Serda el environ de ref     Serda el envior de ref     Serda el environ de ref     Serda el environ de ref     Serda el environ de ref     Serda environ de ref     Serda envino de ref     Serda environ de ref     Serda environ de ref     Se | es grandes:                                                                                                    |
| Come of pageters uncer paget     Neuro de pageters cen manipulad     O     O    | es grandes:                                                                                                    |
| Come a pageters que se pagete     Come de sageters ces manipulad     Como desea realizar el envio     Serda:     Como desea realizar el envio     Serda:     Como desea realizar el envio     Serda:     Como desea realizar el envio     Como desea realizar el envio     Como desea realizar     Como desea realizar     Como desea pagar     Totobace a como nacionalis mediarmo media     Como desea pagar                                                                                                    |                                                                                                    |
| Como desea realizar el enviro     Como desea realizar el enviro     Como desea realizar el enviro     Como desea realizar el enviro     Servida:     Como desea realizar el enviro     Servida:     Como desea realizar el enviro     Como desea realizar el enviro     Servida:     Como desea realizar el enviro     Como desea realizar el enviro     Como desea realizar el enviro     Como desea realizar el enviro     Como desea realizar el enviro     Como desea realizar el enviro     Como desea realizar el enviro     Como desea andar muistrico     Como desea andar muistrico     Como desea andar muistrico     Reference # 2     Como desea pagar?     Intofazo a comonución la información     indeda no se realizar     Indeda como desea pagar?     Intofazo a comonución la información     indeda no se realizar                                                                                                    | es grandes:                                                                                                    |
| Come of pageters un ear paget     Neuro de pageters cen maniputad     O     O   | es grandes:                                                                                                    |
| Come de seguiers que se págeir     Neuro de seguiers con manipulaci     Como dessa realizar el envio     Serda:     Uno dessa realizar el envio     Serda:     Uno dessa realizar el envio     Serda:     Dessa antaca addicionales2     Compensa el mando de la dessa dessa de la dessa     Compensa el mando de la dessa dessa de la dessa     Serda a sudan reasenta de ref     Serda a sudan reasenta de ref     Uno dessa antaca addicionales2     Come dessa dessa dessa de la dessa     Serda a sudan reasenta de ref     Uno dessa antaca mánecos de ref     Uno dessa antaca mánecos de ref     Uno dessa antaca reasenta la dessa.     Referesa a sudan reasenta no segui     se a puedo derio.     RUERO EMPLEADO     Referesa a continuación de entresa     Como dessa a pagar?     Hondoza es a continuación la derena en la de     Seria a contensa de mano     Comesa a de mano en la dessa de la dessa dessa de la dessa de la dessa de la dessa dessa de la dessa dessa de la d  | es grandes:                                                                                                    |
| Como desea realizar el envio     Como desea realizar el envio     Como desea anadir montes realizar el envio     Como desea anadir montes realizar el envio     Como desea anadir montes el envi     Como desea anadir montes el envio     Como desea paro?     Prodezo a e oronnación la información     desea e oronnación la información     desea e oronnación la información     desea e oronnación la información     desea e oronnación la información     desea e oronnación la información     desea e oronnación la información     desea e oronnación la información     desea es areanter en econ     desea e oronnación la información     desea e oronnación la información     desea es areanter     Como desea estar en econ     desea estar en econ     desea estar en econ     desea estar en econ     desea estar estar estar en econ     desea terretar estar estar     desea estar estar estar                                                                                                    | es grandes:                                                                                                    |
| Come of pageters un ear pageter     Minurs de pageters cen manipulaci     Como desce realizar el envio     Serdais:     Como desce realizar el envio     Serdais:     Como desce realizar el envio     Serdais:     Como desce realizar el envio     Serdais:     Como desce realizar el envio     Serdais:     Como desce realizar el envio     Serdais:     Como desce realizar el envio     Serdais:     Como desce realizar el envio     Serdais:     Como desce realizar el envio     Como desce realizar el envio     Serdais:     Como desce realizar el envio     Companyar el impacto cincinate 20     Companyar el impacto dendisco de     Agons sencio pasolin equativi infom     reada en la eguinte pagina.     Molteno Levic LADO     Companyar el impacto dendisco de     Reference # 2     Como desce pagar?     Nontrata e continución la información de envio as on     dictor como sense mais as on     Fotara cargo de envio a:     Sena Testa Company     Testa Pageta pageta as el      Como desce pagar?                                                                                                    | es grandes:                                                                                                    |
| Como desea realizar el envio     Serda:     Como desea realizar el envio     Serda:     Como desea realizar el envio     Serda:     Como desea realizar el envio     Serda:     Como desea realizar el envio     Serda:     Como desea realizar el envio     Serda:     Como desea realizar el envio     Serda:     Como desea realizar el envio     Serda:     Como desea realizar el envio     Serda:     Como desea realizar el envio     Serda:     Como desea realizar el envio     Serda:     Como desea realizar el envio     Serda:     Como desea realizar el envio     Serda:     Como desea realizar     Como desea realizar     Como desea realizar     Como desea realizar     Como desea realizar     Como desea realizar     Como desea realizar     Como desea realizar     Como desea pagar?     Noded un códiga de baras pea NA     Como desea pagar?     Sectuar camo de envio a:     Sectuar camo de envio a:     Sectuar camo de envio a:     Como desea pagar?     Sectuar camo de envio a:     Como desea pagar?     Sectuar camo de envio a:     Sectuar camo de envio a:     Sectuar camo de envio a:     Como desea pagar                                                                    | es grandes:                                                                                                    |
| Como desea realizar el envio     Como desea realizar el envio     Como desea realizar el envio     Servida:     Como desea realizar el envio     Servida:     Como desea realizar el envio     Servida:     Como desea realizar el envio     Servida:     Como desea realizar el envio     Servida:     Como desea realizar el envio     Como desea adacimitaz     Como desea realizar el envio     Como desea adacimitaz     Como desea realizar el envio     Como desea adacimitaz     Como desea adacimitaz     Como desea adacimitaz     Como desea adacimitaz     Como desea adacimitaz     Como desea adacimitaz     Como desea adacimitaz     Como desea adacimitaz     Como desea adacimitaz     Como desea para?     Thothaze a contonación la información     desea teranmitir mesiarie una con     desea teranmitir mesiarie una con     Como desea envio      Como desea con      Como desea     Como desea     Como dese | es grandes:                                                                                                    |

# Inicio de sesión y pasos iniciales

Para iniciar su sesión, haga clic en el vínculo de la dirección de internet de UPS CampusShip exclusiva de su empresa que habrá recibido por correo electrónico, o vaya a <u>www.campusship.ups.com</u>.

Se le pedirá que inicie una sesión en el sistema UPS CampusShip de su empresa con el nombre de usuario y la contraseña que aparecen en los correos electrónicos de UPS CampusShip. Las identificaciones y las contraseñas son sensibles a mayúsculas y minúsculas.

Si es un usuario nuevo, lea el Contrato de tecnología UPS (que contiene los términos y condiciones) y haga clic en el botón **Aceptar** para continuar.

Al iniciar su sesión por primera vez, se le pedirá que cambie la contraseña temporal. Después de cambiarla, seleccione el botón **Actualiza**r.

Si olvidó su nombre de usuario o contraseña, utilice el vínculo ¿Olvido su ID o contraseña? y UPS CampusShip le enviará su nombre de usuario y una contraseña temporal por correo electrónico.

## Conexión

Bienvenido a UPS CampusShip. Para comenzar, introduzca su ID de usuario y contraseña. **Nota:** Los campos ID de usuario y Contraseña son sensibles a mayúsculas y minúsculas.

| Por favor, conéctese                                            | Ayuda 🗈                                |
|-----------------------------------------------------------------|----------------------------------------|
| ID de usuario                                                   | → ID de usuario o contraseña olvidados |
| Contraseña                                                      |                                        |
| l<br>□ <u>Recordarme</u> I<br>(No comprobar equipo compartido.) |                                        |
| Cambie el idioma de esta página:<br>Seleccione un idioma 💌 💈    |                                        |
|                                                                 | Conectarse 🔿                           |

# Inicio de sesión y pasos iniciales (continuación)

Nota: es posible que su administrador limite los servicios y opciones de envío disponibles para usted. Si tiene algún problema, contacte primero con su administrador para resolverlo. Utilice la herramienta **Buscar Administrador** para encontrar la información de contacto de su administrador o use el número de teléfono o el link de correo electrónico al final de cada página para obtener ayuda.

*En Recursos, seleccione* **Soporte UPS CampusShip** *para obtener el número de teléfono del servicio de asistencia de su zona.* 

Ayuda de la empresa: 4105551212 1234 test@uat.com

Búsqueda de administrador

## Recursos

Los enlaces de los siguientes recursos permiten acceder al contenido de instrucciones, a las herramientas empresariales, de envío y de servicio al cliente.

#### Recursos generales

UPS Tracking

Ubicaciones de UPS

Programar una recogida

Documentación de exportación

Solicitar materiales de envío

Asistente de embalaje

Servicio de Atención al Cliente UPS

Acuerdo legal

Soporte de UPS CampusShip

Ayuda de UPS CampusShip

Guías del usuario

Recursos para carga

<u>Crear un envío de carga</u>

Ver Historial de Carga

#### Herramientas Internacionales UPS TradeAbility™

- # Filtrar partes restringidas
- # Encontrar códigos armonizados
- : Calcular coste en destino estimado
- Detectar licencias de exportación
- : Comprobar conformidad de importación
- # Acceder a formularios internacionales

#### Otras funciones

- " Crear y gestionar una lista de productos
- « Ver el historial de transacciones

# Mi configuración

Comience por configurar sus Preferencias de envío porque esto le ahorra tiempo y le proporciona un envío personalizado. Seleccione **Mi Configuración**, y después **Editar Preferencias de Envío** para configurar las opciones predeterminadas de envío, los valores de referencia, el método de pago, las notificaciones por correo electrónico, la información de recogida, las preferencias de impresión y más.

## Preferencias de envío

Si personaliza sus Preferencias ahorrará tiempo y no sará necesario recordar las opciones de envío que utiliza con más frecuencia. Las opciones que seleccione aparecerán como opciones predeterminadas en sus páginas de envío. Tenga en cuenta que no es necesario realizar una selección en cada categoría.

| Opciones de envío                                                      |                                                                                                    |
|------------------------------------------------------------------------|----------------------------------------------------------------------------------------------------|
| Servicio:<br>UPS Express                                               | Embalaje:<br>Otro embalaje 💌                                                                                                    |
| Mi dirección Enviar desde<br>preferida:<br>Dirección de Mi ubicación 💌 | <ul> <li>✓ Revisar detalles del envío, incluido el precio, antes de completar el envío</li> <li>□ ???</li> <li>StaticContent_DefaultShippingTicket???</li> <li>□ La opción predeterminada de envío UPS Carbon Neutral.</li> </ul> |
| Mi dirección de remitente<br>preferida:<br>Dirección de Mi ubicación 💌 |                                                                                                    |

| Valores de referenci | a                                                                                                    |
|----------------------|----------------------------------------------------------------------------------------------------|
| NUMERO EMPLEADO:     | Buscar<br>☐ Imprimir NUMERO EMPLEADO en la etiqueta Envío como<br>código de barras<br>☐ Imprimir NUMERO EMPLEADO en la etiqueta Devolución<br>como código de barras<br>☐ Imprimir NUMERO EMPLEADO en la etiqueta Importar<br>como código de barras |
| Reference #2:        |                                                                                                    |

# Mi configuración (continuación)

Mi Configuración es donde se encuentran sus agendas de direcciones personales y corporativas. La selección de destinatarios desde una agenda de direcciones le ahorra tiempo y le ayuda a reducir errores. Aquí también puede introducir una dirección nueva, importar direcciones o crear una lista de distribución de hasta 100 destinatarios, que es útil para hacer el mismo tipo de envío a todos los integrantes de la lista.

## Gestionar información Mis valores

Acceder a sus valores de usuario personales: editar su información del perfil, cambiar su contraseña y establecer sus preferencias de envío.

También puede acceder a sus agendas de direcciones personales.

#### Valores de perfil y de preferencias Información de perfil de UPS Valores de preferencias de envío CampusShip # Editar preferencias de envío · Editar perfil de usuario · Cambiar contraseña Agenda de direcciones Aquí puede acceder y modificar sus agendas de direcciones. Puede que algunas funciones sólo se visualicen si el administrador ha otorgado este privilegio. Agenda de direcciones corporativa Agenda de direcciones Mi UPS · Buscar en la agenda de direcciones · Buscar en agenda de direcciones Mi UPS corporativa Crear nueva dirección · Crear nueva dirección # Listas distrib. # Listas distrib. Importar direcciones Importar direcciones Exportar direcciones Exportar direcciones · Gestionar grupos de direcciones Importar / Exportar estado

# Envío

Cuando esté listo para comenzar a hacer envíos, inicie una sesión para acceder a la página de envíos. Una vez ahí, podrá crear un envío, crear una devolución, crear una importación o hacer un envío usando un archivo por lotes. Seleccione la opción deseada para dar inicio a su envío.

¿A dónde va este envío? Primero, introduzca o seleccione un contacto o una lista de distribución en el campo proporcionado. También puede acceder a la agenda de direcciones corporativa, o seleccione **Agenda de direcciones** externa para seleccionar un contacto de su agenda de direcciones de Microsoft Outlook<sup>®</sup>.

| Envío                    | Recursos                 |
|--------------------------|--------------------------|
| <u>Envío</u><br>→Crear I | n em/o                   |
| → <u>Cree u</u>          | na devolución            |
| →Crear u                 | na Importación           |
| → <u>Crear u</u>         | n Envío de carga         |
| → <u>Enviar</u>          | <u>usando un Archivo</u> |
| →Ver hist                | torial                   |
| → <u>Anular</u>          | <u>Envio</u>             |
| →Envian                  | <u>do Historial de</u>   |
| tickets                  |                          |
| → Proces                 | ar un Ticket de envio    |
| → <u>Pretere</u>         | ncias de Envio           |
|                          |                          |

| Crear un envío                                                                                           |                                       |
|----------------------------------------------------------------------------------------------------|---------------------------------------|
| Paquete Carga                                                                                            |                                       |
| Iniciar su envío                                                                                         | Ayuda 🗉                               |
| Entre la información de su envío a continuación. Los<br>A dónde va este envío?<br>Agenda de direcciones: | campos obligatorios se indican con ◆. |
| Seleccionar uno<br>dirección abajo                                                                       | 💌 o introduzca una nueva              |
| Entrar nueva dirección Agenda de direcciones ex<br>Agenda de direcciones corporativa                     | terna                                 |

## Envío (continuación)

*¿De dónde viene este envío?* Verifique la dirección de *Enviar desde* y seleccione **Editar** para modificarla. La dirección Enviar desde se utiliza para determinar las tarifas y servicios disponibles, así que debe reflejar la dirección real desde la que se originará el envío. Si lo requiere, puede especificar una dirección de devolución diferente en caso de que no sea posible entregar el envío.

Nota: sólo se podrá modificar estas direcciones si el administrador de su empresa lo ha configurado como un usuario de viaje.

 $\geq Qué va a enviar?$ Especifique el número de paquetes que contiene el envío (hasta 20), y si los paquetes son iguales.
Proporcione el peso. Especifique las dimensiones para obtener una tarifa más precisa.

Visite el vínculo Ayuda para obtener más detalles.

| Dirección de origen: <u>Editar</u>         |  |
|--------------------------------------------|--|
| ES Company Administrator                   |  |
| Spain Test Company                         |  |
| Tester Way                                 |  |
| 28006 Madrid                               |  |
| Feléfono:4105551212                        |  |
| (1234                                      |  |
| Si no se puede entregar el envío, devolver |  |
| a:                                         |  |
| Contacto:                                  |  |
| ES Company Administrator                   |  |
| Dirección de devolución: 🗉                 |  |
| lansi ane el origen                        |  |

| Número de paquetes:                    | ¿Introducir la información de paquetes<br>individuales?<br>No 💌 |
|----------------------------------------|-----------------------------------------------------------------|
| Tipo de embalaje: 🛽                    |                                                                 |
| Otro embalaje 🔄 🔹                      |                                                                 |
| Peso del envio:                        |                                                                 |
| kg 🔸                                   |                                                                 |
| Peso volumétrico total: 🗵              |                                                                 |
| kg                                     |                                                                 |
| Valor declarado del envío a efe<br>EUR | ectos de transporte: 🗉                                          |
| Nota: Se pueden aplicar tarifas de     | envío adicionales conforme al valor declarado.                  |
| Número de paquetes que son p<br>🛛 🔽    | aquetes grandes: 🗉                                              |
| Número de paquetes con manij           | pulación adicional: 🗉                                           |

## Envío (continuación)

¿Cómo le gustaría hacer su envío? Seleccione el servicio UPS que le gustaría utilizar en el menú desplegable. Seleccione el vínculo **Comparar Opciones de Servicio** para obtener un cálculo de los tiempos y tarifas de envío. En esta página también puede seleccionar **servicios adicionales**. Algunas opciones requieren información adicional que podrá proporcionar en una página posterior.

Nota: si hay tarifas específicas negociadas para su cuenta, éstas aparecerán si la función está habilitada.

*¿Desea añadir números de referencia?* Es posible que su administrador requiera números de referencia para su envío. Puede buscar o introducir las referencias en los campos que se proporcionan.

| Servicio.                                                  | Colore a trace  |
|------------------------------------------------------------|-----------------|
| UPS Express Compa                                          | rar opciones de |
| servicio                                                   |                 |
| ,Necesita <u>servicios adicionales?</u> ⊠                  | Tarifa?         |
| 🗖 Enviar notificaciones por correo electrónico             | Gratuito        |
| 🗖 Recibir confirmación de entrega                          | Gratuito        |
| 🗖 Entrega en sábado                                        | Sí              |
| 🗖 Entrega contra reembolso (C.O.D.)                        | Sí              |
| 🗖 Compensar el impacto climático de este envío (UPS carbon | i neutral) Sí   |

| ue se pueden definir. | ie realizar un seguimiento de los envios mediante <u>relefencias</u> — |
|-----------------------|------------------------------------------------------------------------|
| UMERO EMPLEADO        |                                                                        |
|                       | ♦ Buscar                                                               |
| eference # 2          |                                                                        |

## Envío (continuación)

¿Cómo le gustaría pagar? Especifique un método de pago usando el menú desplegable. Puede seleccionar **Cuenta UPS del remitente, Facturar al destinatario, Facturar a un tercero** o **Tarjeta de pago**.

Nota: introduzca tarjetas de pago nuevas en sus preferencias de envío.

¿Le gustaría programar una recogida? Después de seleccionar un método de pago, aparecerán las opciones predeterminadas para la recolección que incluyen las recolecciones programadas anteriormente y la opción **Programar una recogida On-Call.** Marque la casilla para programar una recogida.

## 6 ¿Cómo desea pagar?

Introduzca a continuación la información correspondiente al pago. La información indicada se transmitirá mediante una conexión segura. Los campos obligatorios se indican con .

Facturar cargos de envío a: 🗉

Spain Test Company 🛛 💌 🔸

7 ¿Desea programar una recogida?

🔲 Programar una <u>recogida a petición de UPS.</u> 🗉

🔽 Revisar detalles del envío, incluido el precio, antes de completar el envío

🗖 Guardar como etiqueta de envío

Empezar de nuevo Siguiente»

# Recibo de envío

Los administradores pueden dar a los usuarios la capacidad de procesar parcialmente los envíos. Esta función es útil para los usuarios que desean procesar un paquete con UPS CampusShip antes de conocer el peso o cuándo se complete el envío para su procesamiento.

Al procesar el envío, el usuario que creó el recibo de envío u otro procesador de la misma puede acceder al envío, introducir o modificar la información de envío, completar el envío e imprimir la etiqueta cuando sea posible seleccionar el botón **Enviar ahora**.

Si está creando un recibo de envío, seleccione la casilla de verificación **Guardar como recibo de envío** para permitir que alguien más procese el recibo y finalice su envío.

Mantenga seleccionada la casilla de verificación antes de completar su recibo de envío o su envío para revisar los detalles y el precio antes de completarlo. Cuando lo complete, seleccione **Siguiente**.

Nota: Estas funciones de UPS CampusShip solo están disponibles si su administrador se las asigna.

## 6 ¿Cómo desea pagar?

Introduzca a continuación la información correspondiente al pago. La información indicada se transmitirá mediante una conexión segura. Los campos obligatorios se indican con .

Facturar cargos de envío a: 🗉

Spain Test Company 📃 💌

7 ¿Desea programar una recogida?

🔲 Programar una recogida a petición de UPS. 🗉

🔽 Revisar detalles del envío, incluido el precio, antes de completar el envío

🗖 Guardar como etiqueta de envío

Empezar de nuevo Siguiente»

# Revise los detalles del envío

Verifique que todos los detalles del envío estén correctos. Para hacer cambios, seleccione el vínculo **Editar**. Cuando esté satisfecho con todos los detalles del envío, seleccione el botón **Enviar ahora** para que la información de su envío sea enviada a UPS. Si requiere ayuda adicional, utilice el vínculo <u>Ayuda</u> o comuníquese con el administrador de UPS CampusShip.

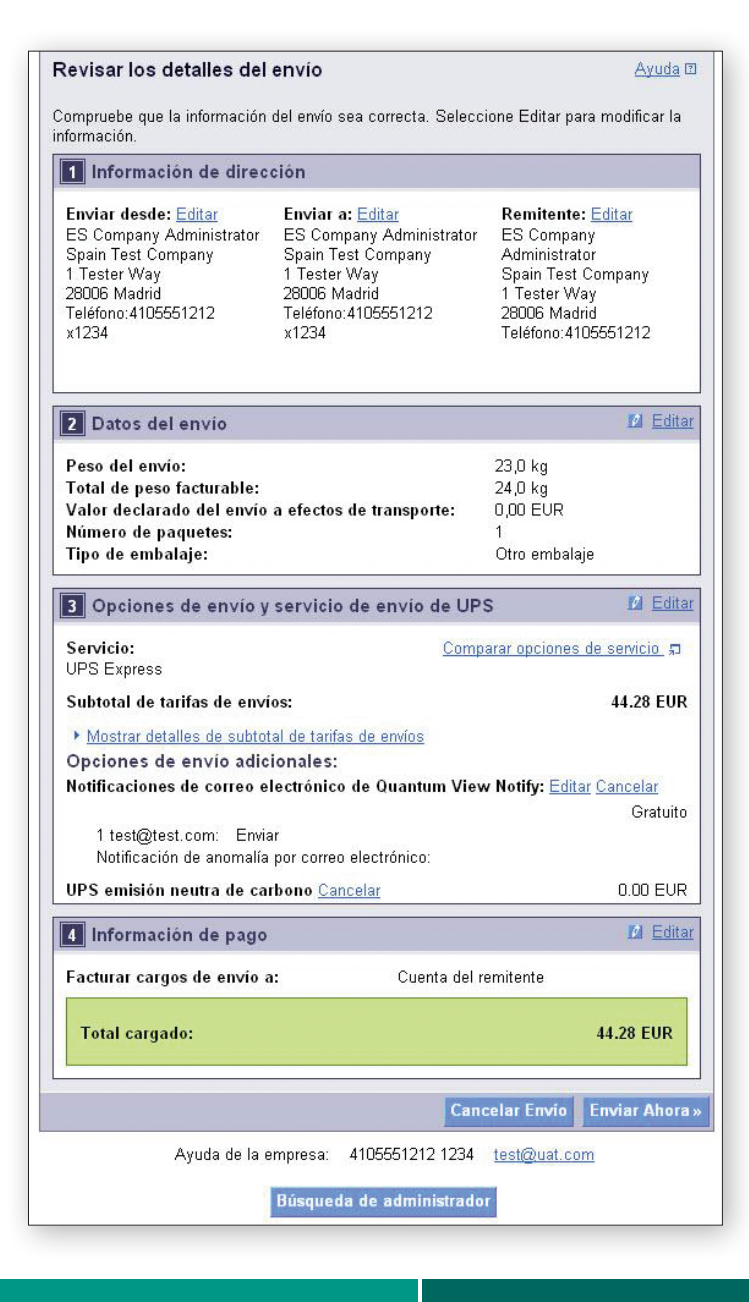

# Confirmación del envío

## Complete el envío

En este punto, UPS ya ha recibido la información de su envío. Ahora imprima las etiquetas, colóquelas en los paquetes y entrégueselos a UPS.

Marque las casillas *Etiqueta* o *Recibo* para imprimir su etiqueta o recibo. Puede cambiar sus preferencias de impresión (impresora láser o térmica) para este envío en la sección *Preferencias de impresión* que se encuentra en la parte inferior de la pantalla. A continuación, seleccione el botón **Imprimir**. También puede especificar si desea imprimir las instrucciones.

La pantalla *Completar envío* contiene sugerencias en *Siguientes pasos* acerca de cómo hacer llegar sus envíos a UPS y cómo obtener el historial de envíos, así como instrucciones para hacer otros envíos.

| Gracias. El envío se ha procesad                                                                                                    | lo.                                                                                                    |
|----------------------------------------------------------------------------------------------------|----------------------------------------------------------------------------------------------------|
| Hemos recibido los detalles de su envío<br><b>etiquetas de envío, un recibo</b> o <b>una</b><br>se indican a continuación.                                                                                                    | y procesado el pago. Si necesita imprimir <b>las</b><br>etiqueta de devolución, siga los pasos que                                                                                                    |
| Nota: Si el valor en aduanas o el valor d<br>euros, debe rellenarse y proporcionarse<br>envío.                                                                                                    | e la factura comercial del envío supera los 1.000<br>un documento adjunto a la exportación con el                                                                                                    |
| Número de seguimiento:                                                                                                    | 1ZUPSUPSUPS0380                                                                                                    |
| Servicio:<br>Garantizado nor:                                                                                                    | UPS Express<br>10:30 AM Evideor 6/11/2010                                                                                                    |
| Facturar cargos de envio a:                                                                                                    | Cuenta del remitente                                                                                                    |
| Total cargado:                                                                                                    | 42.47 EUR                                                                                                    |
| mprimir documentos de envío                                                                                                    |                                                                                                    |
| Seleccione los elementos que desee im<br>elementos seleccionados, haga clic en                                                                                                    | primir a continuación. Para imprimir los<br>Imprimir.                                                                                                    |
| Etiqueta:                                                                                                    |                                                                                                    |
| 🗹 Etiqueta                                                                                                    |                                                                                                    |
| ¿Imprimir etiquetas usando mi impresor                                                                                                    | a térmica de UPS? 🛛 🔽                                                                                                    |
| Imprimir instrucciones de etiquetas en                                                                                                    | Cada etiqueta                                                                                                    |
| (Para los envíos internacionales, o los em<br>especiales, siempre se imprimirán las ins<br>esta configuración.)                                                                                                    | víos que requieren una firma o instrucciones<br>strucciones de etiquetas, independientemente de                                                                                                    |
| Recibo:                                                                                                    |                                                                                                    |
| Jimprimir etiquetas usando mi impresor                                                                                                    | a térmica de UPS? No 🖵                                                                                                    |
| Ourdanie and an an an an an an an an an an an an an                                                                                                    |                                                                                                    |
|                                                                                                    |                                                                                                    |
|                                                                                                    | Imprimit                                                                                                    |
|                                                                                                    | Imprimin                                                                                                    |
| Anular este envio o los envios pa                                                                                                    | Imprimir                                                                                                    |
| Anular este envio o los envios pa<br>Para anular este envío, seleccione el bo<br>los envios pasados de su <u>historial de en</u>                                                                                                    | Imprimir<br>sados<br>tón Anular este envio. Puede revisar y anular<br>vios.                                                                                                    |
| Anular este envio o los envios pa<br>Para anular este envío, seleccione el bo<br>los envíos pasados de su <u>historial de en</u>                                                                                                    | Imprimir<br>sados<br>tón Anular este envío. Puede revisar y anular<br>víros.<br>Anular este envío                                                                                                    |
| Anular este envío o los envios pa<br>Para anular este envío, seleccione el bo<br>los envíos pasados de su <u>historial de en</u><br>Crear un envío de devolución                                                                                                    | Imprimin<br>sados<br>tón Anular este envio. Puede revisar y anular<br>vios.<br>Anular este envio                                                                                                    |
| Anular este envío o los envíos pa<br>Para anular este envío, seleccione el bo<br>los envíos pasados de su <u>historial de en</u><br>Crear un envío de devolución<br>El destinatario del envío podrá devolver f<br>etiqueta de envío de devolución. Si dese<br>etiqueta correspondiente para incluirá e<br><b>devolución</b> .                                                                                                    | Imprimin<br>sados<br>tón Anular este envio. Puede revisar y anular<br>vios.<br>Anular este envio<br>ácilmente la carta o el paquete si crea una<br>ta crear un envio de devolución e imprimir la<br>n el envio, seleccione Crear un envio de                                                                                                    |
| Anular este envio o los envios pa<br>Para anular este envío, seleccione el bo<br>los envíos pasados de su <u>historial de en</u><br>Crear un envio de devolución<br>El destinatario del envío podrá devoler el<br>etiqueta de envío de devolución. Si dese<br>etiqueta conspondiente para incluida e<br>devolución.                                                                                                    | Imprimir<br>sados<br>tón Anular este envio. Puede revisar y anular<br>vios.<br>Anular este envio<br>ácilmente la carta o el paquete si crea una<br>a crear un envio de devolución e imprimir la<br>n el envio, seleccione Crear un envio de                                                                                                    |
| Anular este envío o los envíos pa<br>Para anular este erwío, seleccione el bo<br>los envíos pasados de su <u>historial de en</u><br>Crear un envío de devolución<br>El destinatario del envío podrá devolver f<br>eliqueta de envío de devolución. Si dese<br>etiqueta correspondiente para incluida e<br><b>devolución</b> .<br>Recogida y Puntos de entrega:                                                                                                    | Imprimin<br>sados<br>tón Anular este envío. Puede revisar y anular<br>vios.<br>Anular este envío<br>ácilmente la carta o el paquete si crea una<br>ra crear un envío de devolución e imprimir la<br>n el envío, seleccione Crear un envío de                                                                                                    |
| Anular este envío o los envíos pa<br>Para anular este envío, seleccione el bo<br>los envíos pasados de su <u>historial de en</u><br>Crear un envío de devolución<br>El destinatario del envío podrá devoler f<br>etiqueta de envío de devolución. Si dese<br>etiqueta correspondiente para incluirla e<br><b>devolución</b> .<br>Recogida y Puntos de entrega:<br>→ Buscar puntos de entrega de UPS: E<br>próximo a su ubicación.                                                                                                    | imprimin<br>sados<br>tón Anular este envio. Puede revisar y anular<br>vios.<br>Anular este envio<br>ácilmente la carta o el paquete si crea una<br>ra crear un envio de devolución e imprimir la<br>n el envio, seleccione Crear un envio de<br>Crear un envio de devolución                                                                                                    |
| Anular este envio o los envios pa<br>Para anular este envio, seleccione el bo<br>los envios pasados de su <u>historial de en</u><br>Crear un envio de devolución<br>El destinatario del envío podrá devolver f<br>etiqueta de envío de devolución. Si dese<br>etiqueta de ensopondiente para incluita e<br><b>devolución</b> .<br>Recogida y Puntos de entrega:                                                                                                    | Imprimin<br>sados<br>tón Anular este envio. Puede revisar y anular<br>vios.<br>Anular este envio<br>ácilmente la carta o el paquete si crea una<br>ra crear un envio de devolución e imprimir la<br>n el envio, seleccione Crear un envio de<br>Crear un envio de devolución                                                                                                    |
| Anular este envío o los envíos pa<br>Para anular este envío, seleccione el bo<br>los envíos pasados de su <u>historial de en</u><br>Crear un envío de devolución<br>El destinatario del envío podrá devoler f<br>teliqueta de envío de devolución. Si dese<br>etiqueta correspondiente para incluirla e<br>devolución.<br>Recogida y Puntos de entrega:<br>A Buscar puntos de entrega de UPS: E<br>próximo a su ubicación.<br>Pasos siguientes<br>Puede crear otro envío o ver el historial d                                                                                                    | and a sados tón Anular este envío. Puede revisar y anular vríos. Anular este envío ácilmente la carta o el paquete si crea una ca crear un envío de devolución e imprimir la n el envío, seleccione Crear un envío de Crear un envío de devolución Entregue sus paquetes en un punto de entrega de envíos para revisar y hacer un seguimiento de                                 |
| Anular este envio o los envios pa<br>Para anular este envio, seleccione el bo<br>los envios pasados de su <u>historial de en</u><br>Crear un envio de devolución<br>El destinatario del envio podrá devoler (<br>eliqueta de envio de devolución. Si dese<br>etiqueta correspondiente para incluirla e<br>devolución.<br>Recogida y Puntos de entrega:<br>-> Buscar puntos de entrega de UPS: El<br>próximo a su ubicación.<br>Pasos siguientes<br>Puede crear otro envío o ver el historial lo<br>se paquetes enviados anteriormente.<br>-> <u>Crear otro envío</u>                                     | Imprimin<br>sados<br>tón Anular este envio. Puede revisar y anular<br>vios.<br>Anular este envio<br>àcilmente la carta o el paquete si crea un<br>a crear un envio de devolución<br>in el envio, seleccione Crear un envio de<br>Crear un envio de devolución<br>Entregue sus paquetes en un punto de entrega<br>de envíos para revisar y hacer un seguimiento de                |
| Anular este envio o los envios pa<br>Para anular este envio, seleccione el bo<br>los envios pasados de su <u>historial de en</u><br>Crear un envio de devolución<br>El destinatario del envio podrá devoler el<br>etiqueta de envio de devolución. Si dese<br>etiqueta correspondiente para incluida e<br>devolución.<br>Recogida y Puntos de entrega:<br>Buscar puntos de entrega de UPS: fa<br>próximo a su ubicación.<br>Pasos siguientes<br>Puede crear otro envio o ver el historial (<br>los paquetes enviados anteriormente.<br>Crear otro envio<br>Yer el historial de envios                    | Imprimin<br>sados<br>tón Anular este envio. Puede revisar y anular<br>vios.<br>Anular este envio<br>ácilmente la carta o el paquete si crea una<br>a crear un envio de devolución e imprimir la<br>n el envio, seleccione Crear un envio de<br>Crear un envio de devolución<br>Entregue sus paquetes en un punto de entrega<br>de envios para revisar y hacer un seguimiento de  |
| Anular este envio o los envios pa<br>Para anular este envío, seleccione el bo<br>los envios pasados de su <u>historial de en</u><br>Crear un envio de devolución<br>El destinatario del envío podrá devoler el<br>etiqueta de envío de devolución. Si dese<br>etiqueta correspondiente para incluída e<br>devolución.<br>Recogida y Puntos de entrega<br>devolución.<br>Pasos gruentos de entrega de UPS: El<br>próximo a su ubicación.<br>Pasos siguentes envíados anteriormente.<br>-> Crear oto envío<br>-> Crear oto envío<br>-> Var el historial de envíos<br>UPS proporciona documentos en línea p | Imprimir<br>sados<br>tón Anular este envio. Puede revisar y anular<br>vios.<br>Anular este envio<br>ácilmente la carta o el paquete si crea una<br>ra crear un envio de devolución e imprimir la<br>n el envio, seleccione Crear un envio de<br>Crear un envio de devolución<br>Entregue sus paquetes en un punto de entrega<br>de envios para revisar y hacer un seguimiento de |

# Historial de envíos

Seleccione **Ver Historial** en la barra del menú. Para programar una recogida, ver detalles o imprimir el recibo, realizar seguimiento de su envío, enviar de nuevo, solicitar una interceptación o anulación, seleccione la casilla de verificación del envío y después seleccione el botón correspondiente.

| Utilice<br>pueder<br>Los ad<br>usuaric<br>selecci                   | este historial pa<br>n volver a enviar<br>ministradores p                                                                     | ara revisar, realizar<br>utilizando la inform                                                                                     | el seguimiento y ar                                                                                                    | ular los envíos. Los paq                                                                                        | uetes se                                                |
|---------------------------------------------------------------------|----------------------------------------------------------------------------------------------------|----------------------------------------------------------------------------------------------------|----------------------------------------------------------------------------------------------------|----------------------------------------------------------------------------------------------------|---------------------------------------------------------|
| Los ad<br>usuaric<br>selecci                                        | ministradores p                                                                                                    |                                                                                                    | nación de envio de u                                                                                                    | n envío anterior.                                                                                               | 40100 00                                                |
|                                                                     | o o ubicación qu<br>ión Ver historial                                                                                         | ueden ver su propi<br>e administren. Pa<br>de y elija "person                                                                     | o historial de envíos<br>ra ver el historial per<br>al" en la lista.                                                                    | o el historial de cualquie<br>sonal, seleccione el boti                                                         | r<br>ón de                                              |
| Para ve<br>"usuari                                                  | er el historial de<br>io" o bien "ubica                                                                                       | otra persona, sele<br>ción y referencia"                                                                                          | eccione el botón de :<br>de la lista.                                                                                                   | selección Ver historial d                                                                                       | e y elija                                               |
| Los ad<br>selecci<br>referen                                        | ministradores p<br>ionando el botór<br>cia" en la lista a                                                                     | ueden exportar el l<br>n "Exportar historia<br>asociada.                                                                          | historial de cualquie<br>al para" y eligiendo "                                                                                         | r ubicación que administ<br>'ubicación" o "ubicación                                                            | ren<br>y                                                |
| Selec                                                               | ciones del hi                                                                                                    | storial                                                                                                    |                                                                                                    |                                                                                                    | Heln 🕅                                                  |
| Se pi<br>apare<br>de la<br>haya<br><u>Person</u><br><u>Ver Lis</u>  | rocesará su soli<br>ecen a continua<br>capacidad del a<br>n recibido los d<br>alizar Vista His<br>ta de consultas             | citud del historial (<br>ción. Los datos pu<br>servidor. Por favor,<br>atos correspondier<br>torial de Paquetes<br>de exportación | cuando seleccione u<br>ieden tardar varios m<br>no vuelva a seleccio<br>ites a esta solicitud<br><u>Exportar histo</u><br>administradas | uno de los enlaces que<br>ninutos en aparecer, en f<br>onar el enlace hasta que                                 | unción<br>se<br><u>ones</u>                             |
|                                                                     |                                                                                                    |                                                                                                    |                                                                                                    | actual                                                                                                    |                                                         |
| Mostra<br>25 💌                                                      | r por página:                                                                                                    |                                                                                                    | Ver histor     Persona                                                                                                    | rial para:<br>I                                                                                                 | •                                                       |
| Show H<br>7 días                                                    | History For the L                                                                                                    | .ast:                                                                                                    | C Exportar<br>Ninguno                                                                                                    | historial para:<br>seleccionado 💌                                                                               | Ir →                                                    |
| Envío<br>Selecc<br>elegir \<br>botone<br>Asimis<br>página<br>seguim | is previos<br>ione un envío in<br>/er detalles en r<br>s adecuados.<br>mo, utilice los r<br>(como máximo<br>niento de estos o | dividual utilizando<br>elación con este e<br>ecuadros de selec<br>2) y seleccione R<br>elementos.                                 | los recuadros de sel<br>nvío, Anular el envío<br>ción para seleccion:<br>ealizar seguimiento                                            | lección A continuación<br>, o Volver a enviar utiliza<br>ar uno o varios paquetes<br>para visualizar los detall | <u>Heip</u> 🗊<br>, puede<br>ndo los<br>de esta<br>es de |
| Envío(                                                              | s)1 al 2 de 2 e                                                                                                    | en los últimos 7 d                                                                                                    | lias                                                                                                    |                                                                                                    |                                                         |
|                                                                     |                                                                                                    | Mostrar rec                                                                                                    | ibo detallado Segui                                                                                                    | imiento Volver a enviar                                                                                         | Anular                                                  |
| ▼ <u>F</u> e                                                        | echa del envío                                                                                                    | <u>Empresa o</u><br><u>nombre de</u><br>destino                                                                                   | Servicio                                                                                                    | Número de rastreo del<br><u>envío</u>                                                                           | Anulado                                                 |
| - O                                                                 | 3 jun 2010                                                                                                    | TEST RS                                                                                                    | UPS Express                                                                                                    | 1ZCES2010491876743                                                                                              | }                                                       |
| - 0:                                                                | 3 jun 2010                                                                                                    | TEST RS<br>GREECE                                                                                                    | UPS Express<br>Saver                                                                                                    | 1ZCES2010493982535                                                                                              |                                                         |
| Envío(                                                              | s)1al2de2e                                                                                                    | en los últimos 7 d                                                                                                    | lías                                                                                                    |                                                                                                    |                                                         |
|                                                                     |                                                                                                    | Mostrar rec                                                                                                    | ibo detallado Segui                                                                                                    | imiento 🛛 Volver a enviar                                                                                       | Anular                                                  |

## Recursos

Su administrador de UPS CampusShip es el mejor contacto para explicarle a qué servicios tiene acceso. Seleccione **Buscar Administrator** para contactar con el administrador de UPS CampusShip de su empresa.

La sección **Recursos** contiene vínculos útiles para encontrar ubicaciones, pedir suministros, programar recogidas y más. Si tiene alguna pregunta o requiere una explicación más detallada de las características o funciones de UPS CampusShip, haga clic en el vínculo **Soporte UPS CampusShip** de la pestaña **Recursos** o seleccione **Ayuda UPS CampusShip**. También puede contactar con su representante de cuenta UPS.

## Ayuda de la empresa: 4105551212 1234 test@uat.com

Búsqueda de administrador

## Recursos

Los enlaces de los siguientes recursos permiten acceder al contenido de instrucciones, a las herramientas empresariales, de envío y de servicio al cliente.

### Recursos generales

#### UPS Tracking

- Ubicaciones de UPS
- Programar una recogida
- Documentación de exportación
- Solicitar materiales de envío
- Asistente de embalaie
- Servicio de Atención al Cliente UPS
- Acuerdo legal
- Soporte de UPS CampusShip
- Ayuda de UPS CampusShip
- <u>Guías del usuario</u>

Recursos para carga

#### <u>Crear un envío de carga</u>

Ver Historial de Carga

#### Herramientas Internacionales UPS TradeAbility™

- # Filtrar partes restringidas
- # Encontrar códigos armonizados
- # Calcular coste en destino estimado
- " Detectar licencias de exportación
- . Comprobar conformidad de importación
- # Acceder a formularios internacionales

#### Otras funciones

Crear y gestionar una lista de productos
 Ver el historial de transacciones